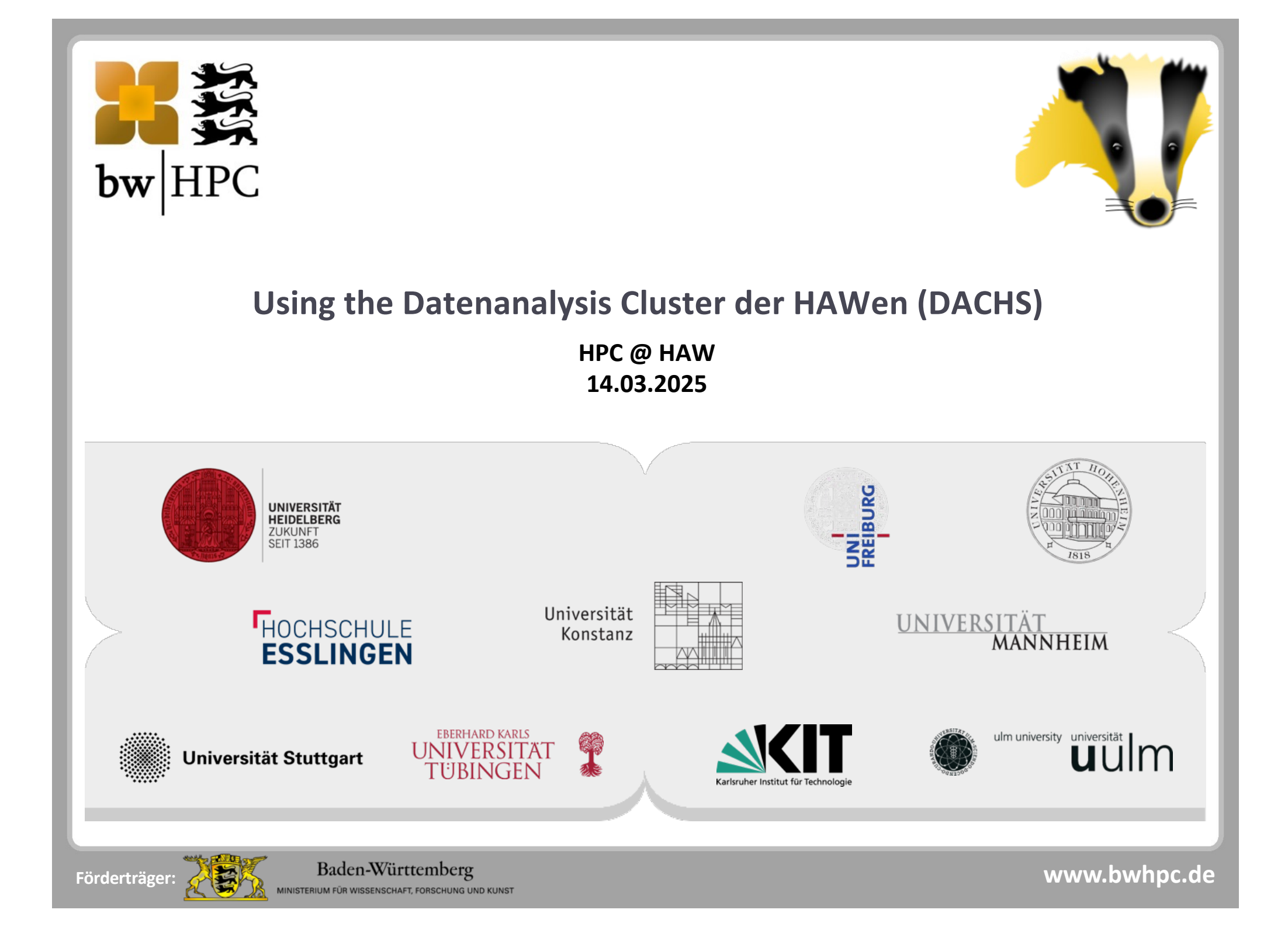

#### Overview

The **slides** will be available as PDF, a **recording** available for download! Today's topics:

- Project Overview
- Registration
- One-Time Passwords (OTP)
- First steps using the Linux Command Line Interface (CLI)
- SLURM Queueing System
- Work-Spaces and local Scratch
- Best practices using Ollama
- Further documentation

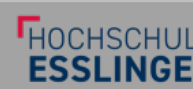

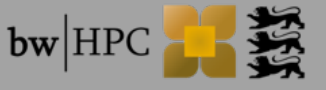

## Overview

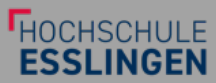

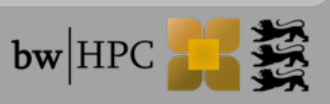

Workshop: Using DACHS

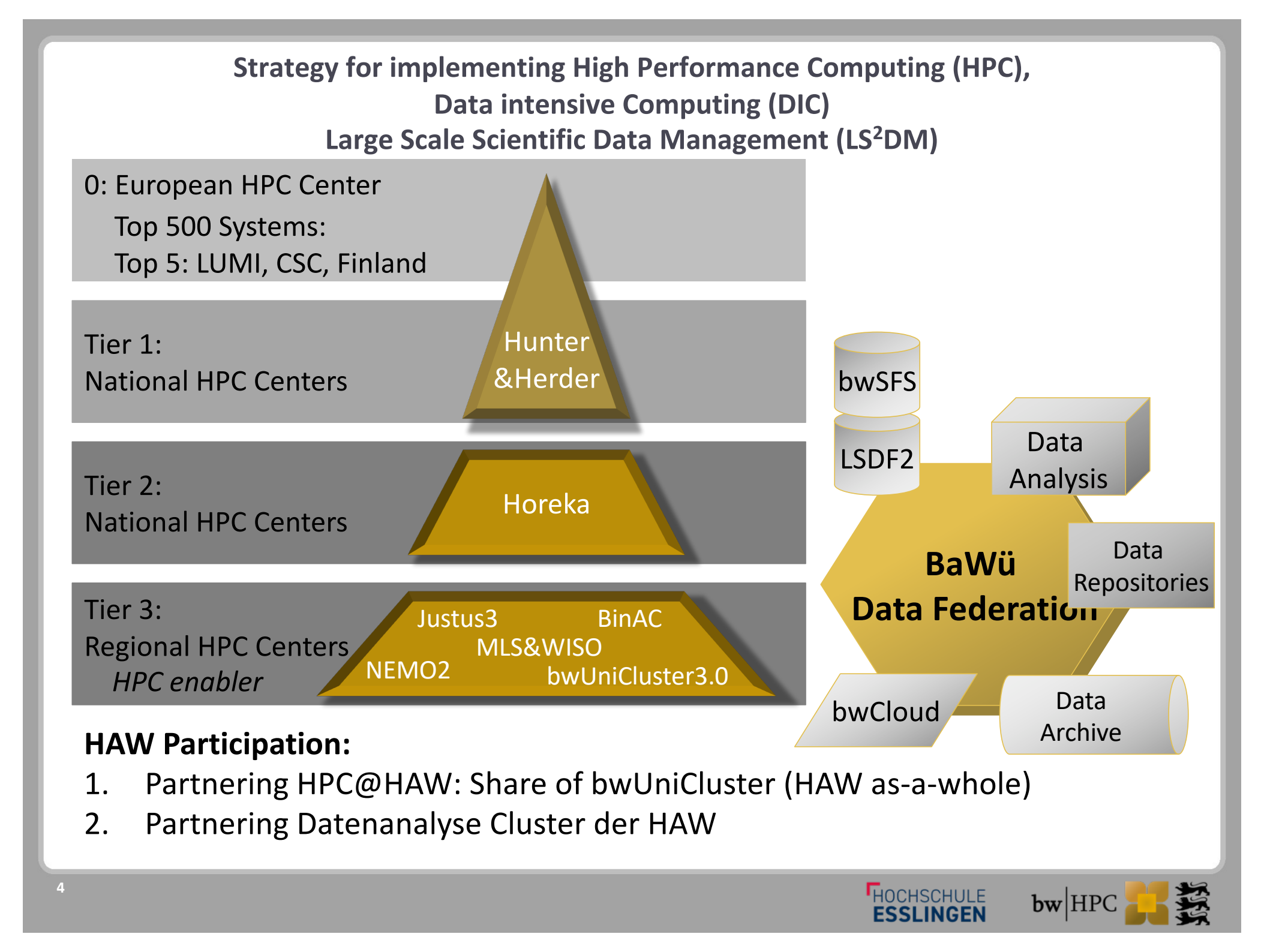

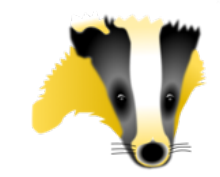

#### Project HAW Datenanalyse Cluster BaWü

- Partnering as an Assocation with a cross-site installation:
- 1. HS Aalen
- 2. HS Albstadt-Sigmaringen
- 3. HS Esslingen
- 4. HS Heilbronn
- 5. HS Karlsruhe
- 6. HTWG Konstanz
- 7. HS Mannheim
- 8. HS Offenburg
- 9. HS Reutlingen
- 10. HfT Stuttgart
- 11. THU Ulm

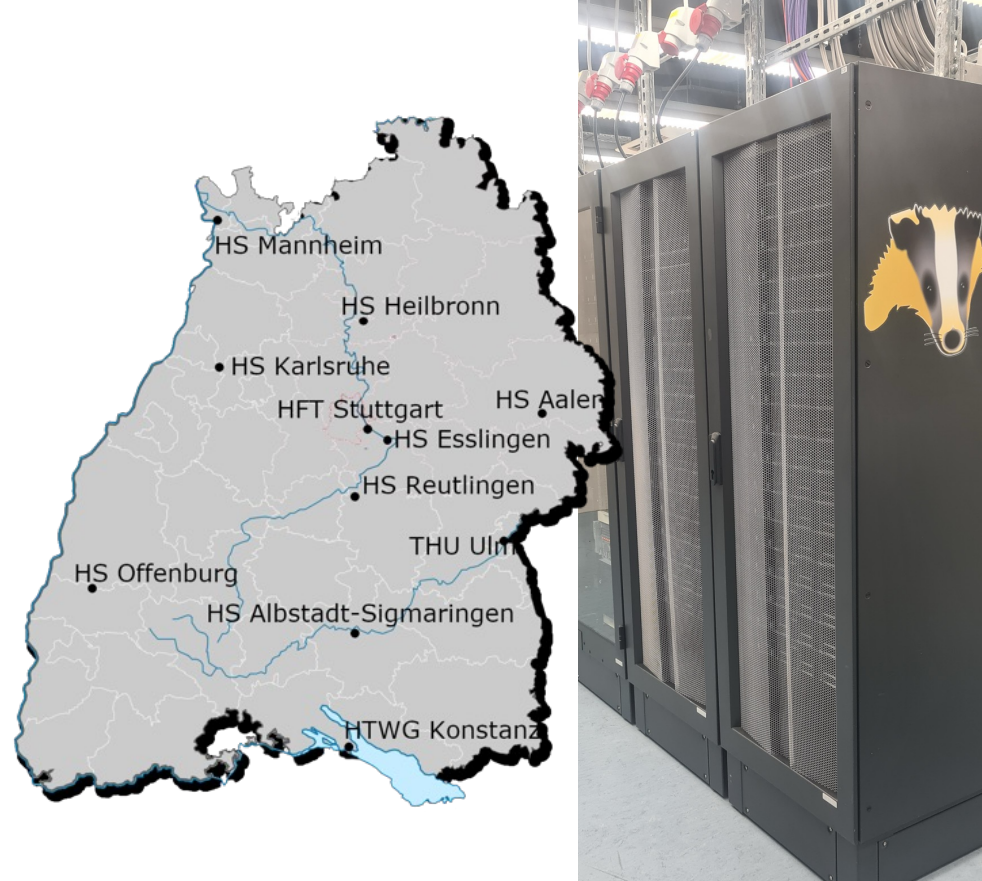

HOCHSCHULE

**bw** HPC

Application as "Großgeräte der Länder", reviewed positively by DFG and 50% co-funded by MWK and all partners.

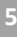

#### Setup Datenanalyse Cluster BaWü

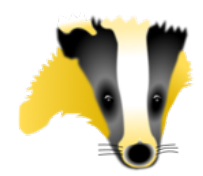

#### The Hardware

- 45 x single GPU nodes (NVIDIA L40S á 48GB)
- 1 x Quad-socket APU node
   i.e. 4x AMD MI 300A, total 512 GB HBM3 RAM
- 1 x Octo-GPU node (8x H100 á 80GB SXM5), Dual-AMD EPYC 9454, i.e. 48 cores, 128 MB L3 total 1,5 TB ECC-RAM
- 2 x Login and 1x Management node
- Parallel BeeGFS filesystem with 700 TB (netto)
- NVIDIA/Mellanox Switch IB HDR 200GBit

All nodes with:

- Dual-AMD EPYC 9254 CPU
   i.e. 24 Cores, 2.9 GHz, 128 MB L3
- 384 GB ECC RAM
- 1,92 TB local SSD (for local scratch!)

Using the available cooling infrastructure & racks.

In total **75kW peak** cooling requirement

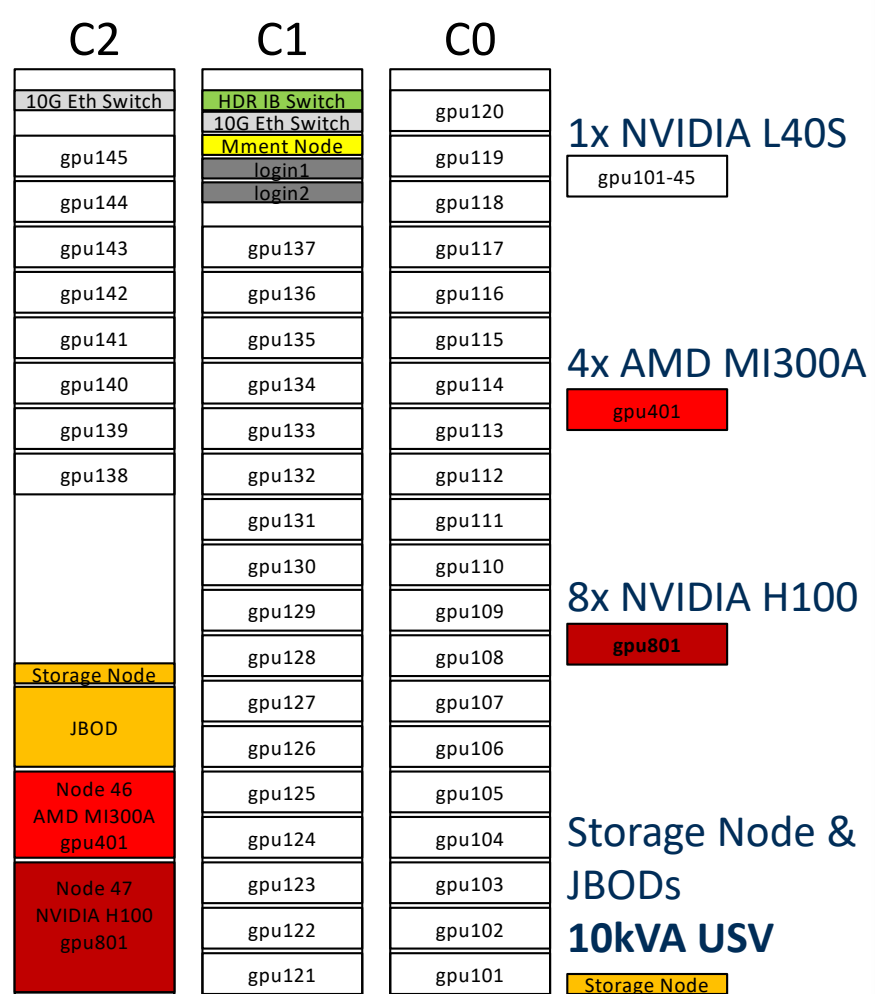

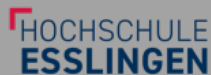

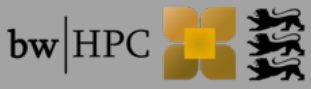

# Registration

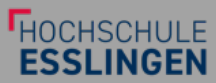

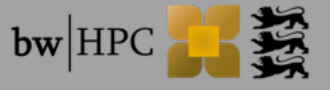

Workshop: Using DACHS

#### **DACHS: bwUniCluster Entitlement**

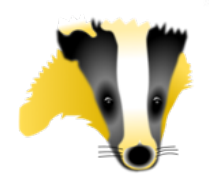

- Professors of partnering Universities apply for their employees and students at their University's RZ for the bwUniCluster Entitlement (for Hochschule Esslingen the bwHPC\_Antrag.pdf)
- This process is implemented at each partnering University:
   E.g. for HS Esslingen Professors fill out an PDF application form providing a project's title and short description, the names and Email Addresses of persons, together with an end date and a signature.

More information on Services and Entitlements: <u>https://www.bwidm.de/dienste.php</u>

Applicants and the receiving persons are obliged to adhere to the User guideline and specifically the German foreign trade regulations Parts of the HPC System are considered dual-use items and succumb to laws of export control – they are not to be used by citizens of several countries listed (Russia, Syria, Iran, North Korea). More information is provided by the <u>Bundesamt für Wirtschaft und Ausfuhrkontrolle (BAFA)</u> and the Handbook <u>Exportkontrolle und Wissenschaft</u>

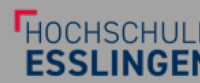

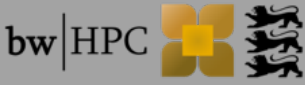

#### DACHS: Log in to bwIDM

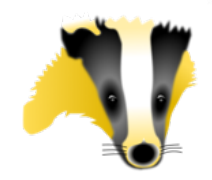

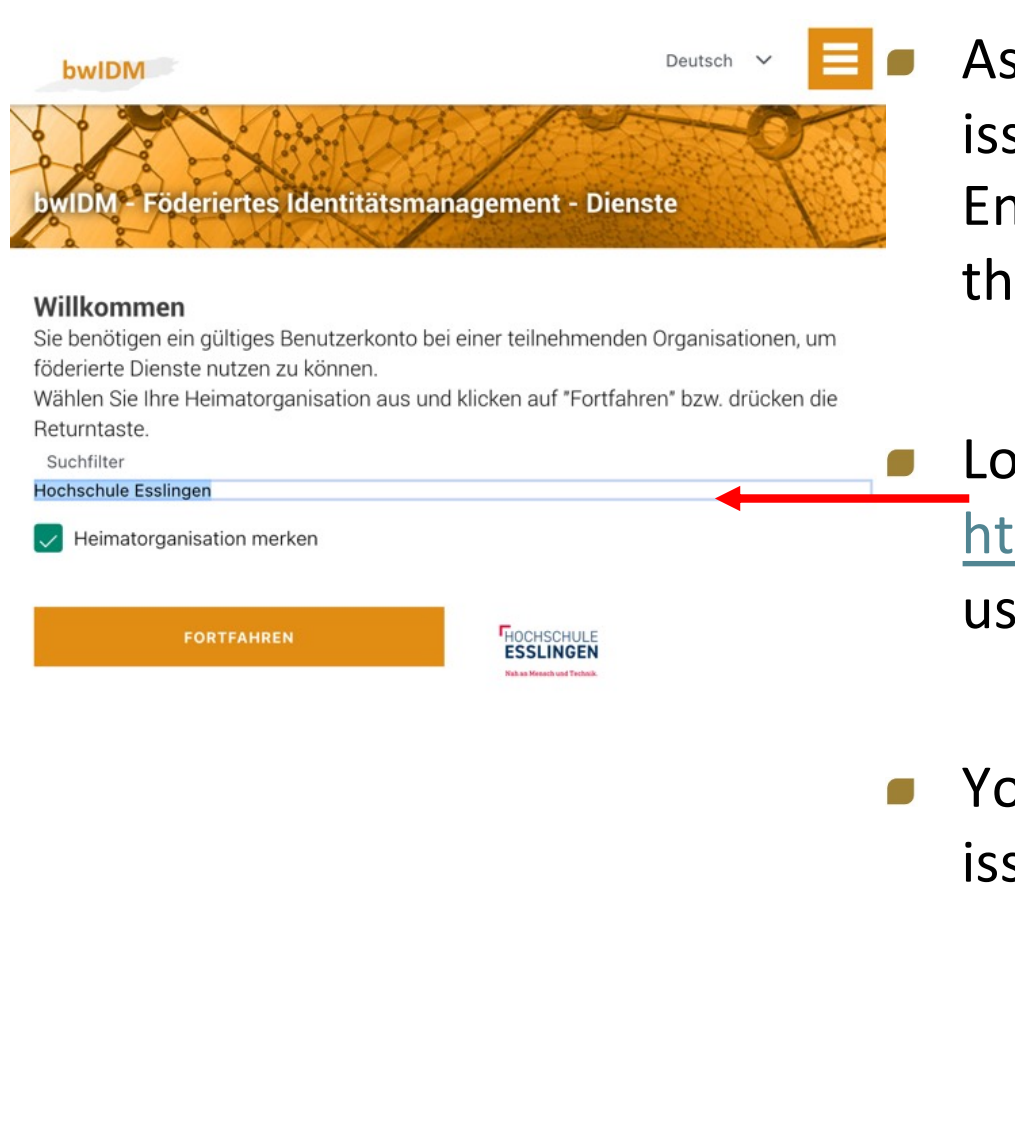

As soon as Your Account has been issued the bwUniCluster Entitlement, You may register for the DACHS Service.

Log into the Web-frontend https://login.bwidm.de using your University account

You may now see the Entitlements issued to your account.

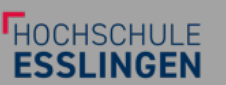

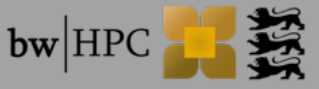

#### **DACHS: Register for the Service**

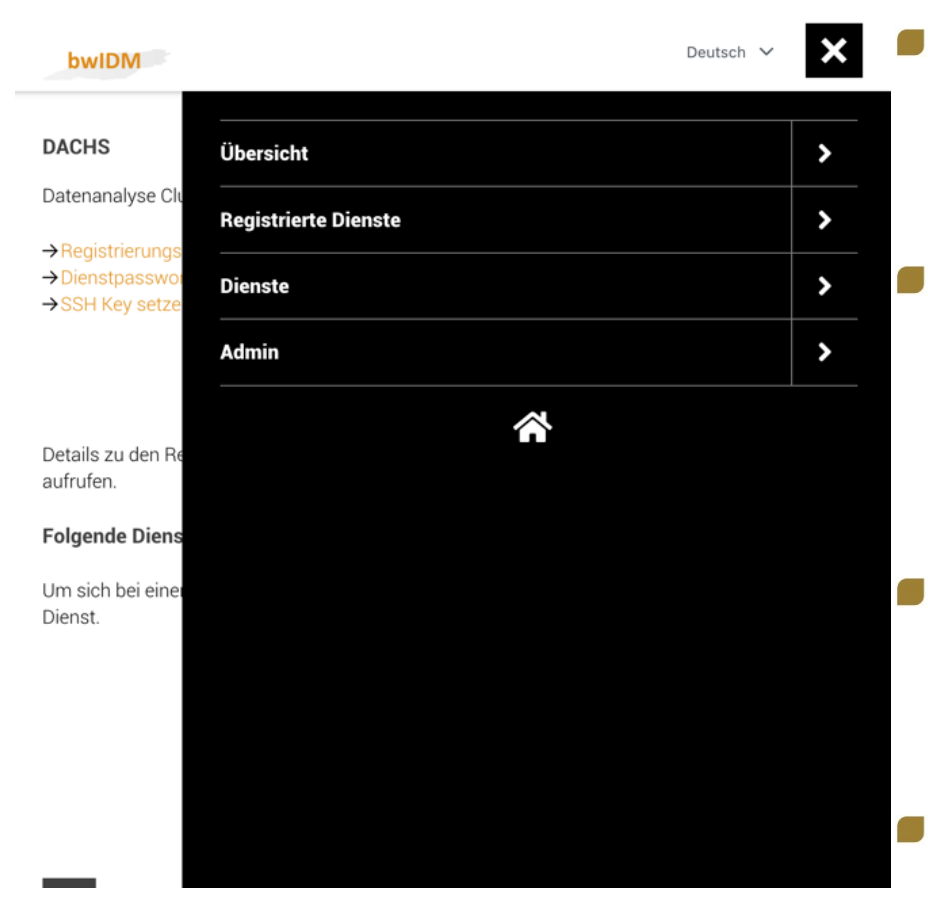

- Find the Services (Dienste) in the Hamburger Menu, E respectively in the top-right corner...
- If your University is part of the alliance, You may register for the Datenanalyse Cluster der Hochschulen (DACHS).
- In Registration Info (Registrierungsdetails) you see the user name for this service and You may deregister
- Please choose a safe Password for this service ≠ your Login-Password at your University.
- You have to register a 2FA token, e.g. with your phone using <u>FreeOTP</u>.
   Please also create a Backup TAN list, and save it securely, locally!

Workshop: Using DACHS

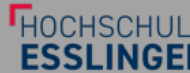

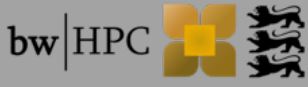

#### **DACHS: Logging in**

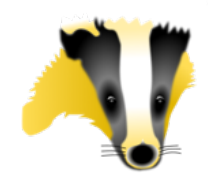

- Log into the generic login nodes (e.g. prior to using Jupyter): ssh <u>HS</u> <u>ACCOUNT@dachs-login.hs-esslingen.de</u> where HS is the 2-letter abbreviation of your University and ACCOUNT is your login name
- Attention: For security, login is limited to BelWue-IP addresses, please use your Uni's VPN
- Attention: Split tunneling (OpenVPN's route-nopull Option) may hinder your login!
- Hint: There are 2 login nodes dachs-login1 & dachs-login2, please use the generic one

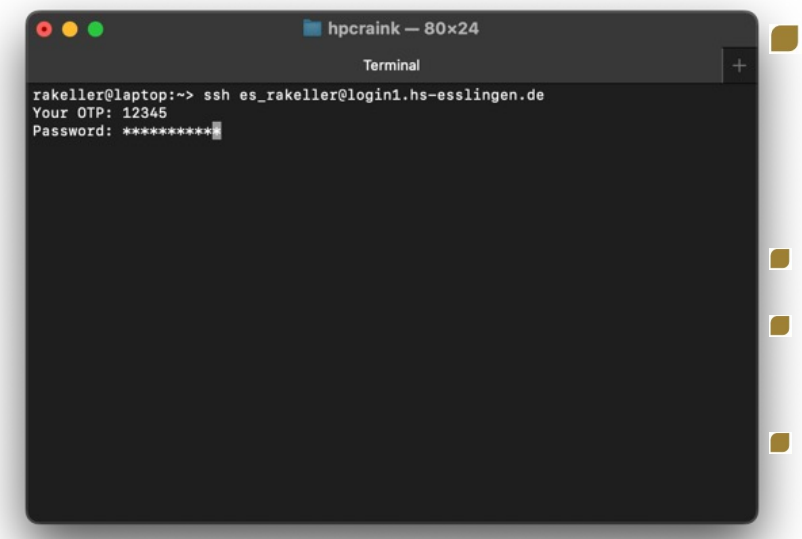

- Enter the One-Time Password (OTP) and the password of this Service (OTP is shared with bwUniCluster)
- Hint: The first login may take a little longer
- **Hint**: Use the Backup TAN just in case and for changing OTP in bwIDM.
- Hint: User from Esslingen may use the Jump host: mosh comserver.hs-esslingen.de

Any errors? ssh -vvv or traceroute & tcpdump helps Admins

Weitere Hilfen im Wiki, Support Portal und bei (Online)Kursen

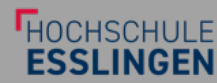

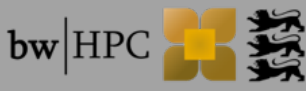

### One Time Passwords

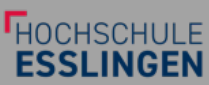

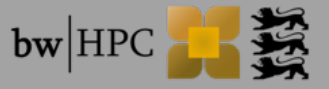

#### **DACHS: Configure OTP**

- If you already configured an OTP for BwUniCluster, you're done!
- Otherwise, go to <u>https://login.bwidm.de/user/twofa.xhtml</u> and add a new token
  Index Registered services Services Admin

|                     |                                             |                                       | Index Registered service | Co ocivico Aumin |     |
|---------------------|---------------------------------------------|---------------------------------------|--------------------------|------------------|-----|
|                     |                                             | Personal data                         | My SSH Pubkeys           | My Tokens        |     |
| Login with second f | factor                                      |                                       |                          |                  |     |
| Current code        | must be entered. Please enter any second to | ctor from the list below to continue. |                          |                  |     |
| Check               |                                             |                                       |                          |                  |     |
| Backup TAN list     | Smartphone app                              | Yubikey                               |                          |                  |     |
| l≡,                 |                                             | <b>@</b>                              |                          |                  |     |
|                     |                                             |                                       |                          |                  |     |
| there are login     | n problems,                                 | verify on t                           | his page that            | t your OTP w     | vor |

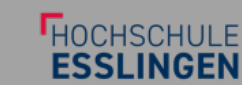

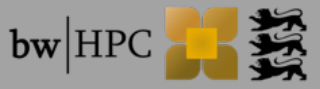

#### **DACHS: Configure OTP**

- Active second factors
- Add a new device: Yubikey, TAN list or Smartphone app (e.g. Google Authenticator, MS Authenticator, FreeOTP, Aegis, Sophos Authenticator)

|                                                                            | List of second factors                                                    |                                                                                                    |
|----------------------------------------------------------------------------|---------------------------------------------------------------------------|----------------------------------------------------------------------------------------------------|
| P                                                                          |                                                                           |                                                                                                    |
| Tokentype:       Backup TAN list         Active:       Yes         Disable | Tokentype:       Smartphone app         Active:       Yes         Disable | Image: Second second second |
| Create a new token here.                                                   |                                                                           |                                                                                                    |
| New smartphone token New yubikey token Back                                | Create new TAN list                                                       |                                                                                                    |
| Workshop: Using DACHS                                                      |                                                                           | HOCHSCHULE <b>bw</b>                                                                                                    |

# SSH Public Key Authentication

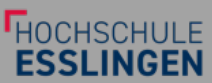

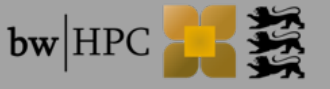

Workshop: Using DACHS

#### Add an SSH Public Key

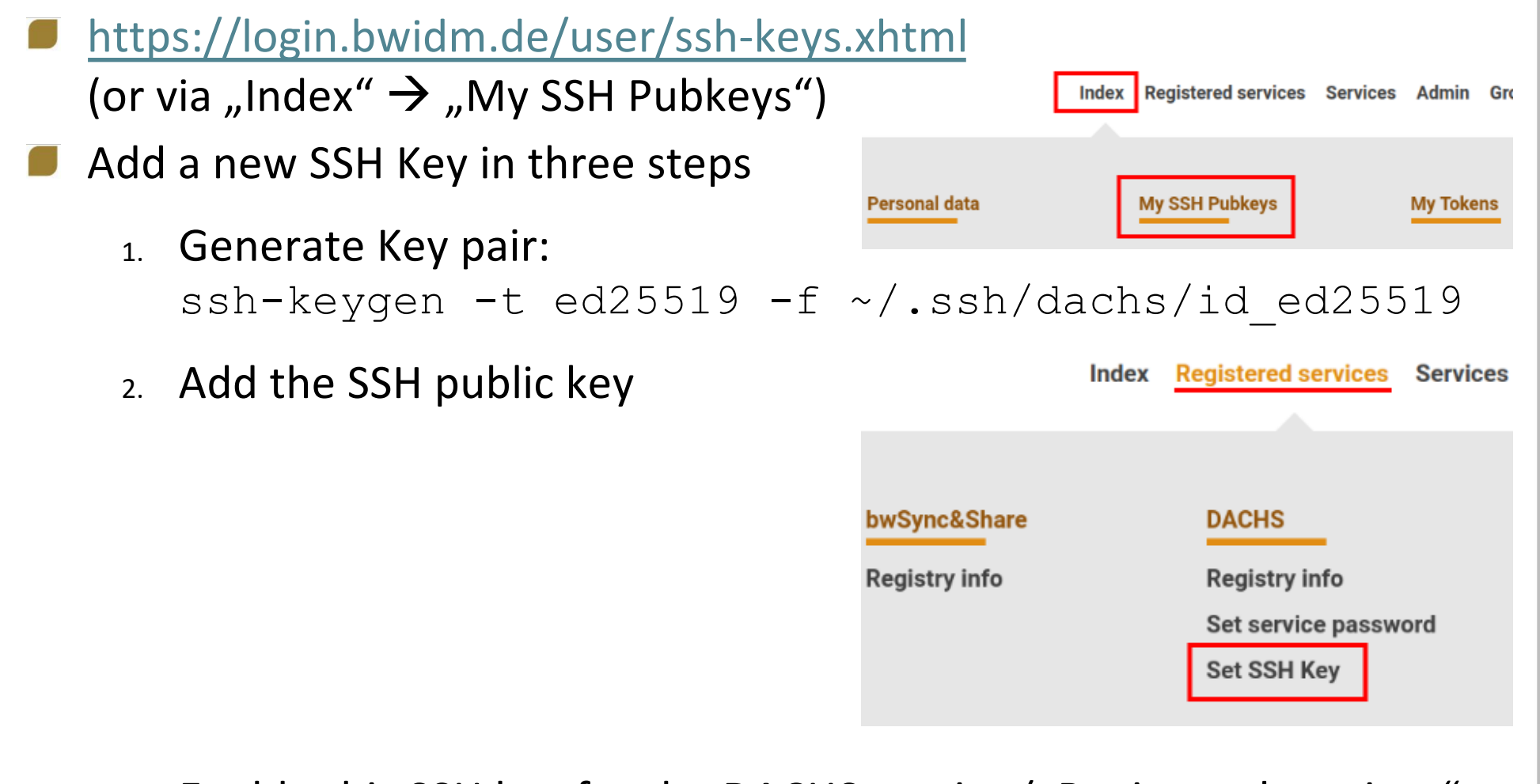

3. Enable this SSH key for the DACHS service ("Registered services"
 → DACHS "Set SSH Key") as interactive key (type of usage).

HOCHSCHULF

**bw** HPC

#### **SSH Configuration**

Example SSH client configuration in ~/.ssh/config Host dachs

> Hostname dachs-login.hs-esslingen.de User es\_username IdentityFile ~/.ssh/dachs/id 25519

Then on Command Line:

\$ ssh dachs

SSH key is unlocked for **1 hour** after logging in with password & OTP
 After this one hour another login with password and OTP is required

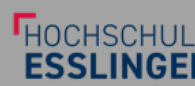

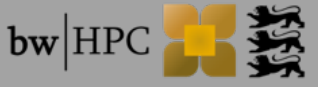

# First steps using Linux

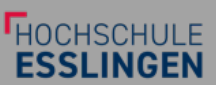

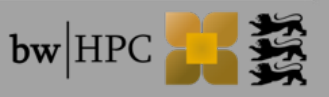

#### Bash

- Interactive commands using Bourne Again Shell (Bash)
- Most used commands, starting after \$ (# is the comment character):
- \$ cd ./directory#changedirectory
- \$ ls -la # list files: -l=long -a=all, including hidden files
- \$ NAME="Peter" # Set Variable named NAME
- \$ echo "Hi \$NAME" # output: Hello, Peter
- \$ ./program arg1 arg2 arg3
- \$ sbatch your\_job.sh
- Read documentation in the manual pages
  - \$ man ls # Information on list
  - \$ man -k printf #(search man pages relevant to 'printf')

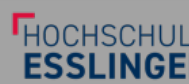

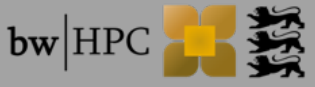

#### Bash

- Environment variables are set in the Shell and passed to any command
- Environment variables are displayed with
  - \$ env
- Add a new environment variable:

\$ export NAME="Peter"

Define aliases/shortcuts:

\$ alias ll='ls -l' # now "II" runs the command "Is -I"

Special variables

\$ echo \$? # show status code of last command
and many more of these - please check man bash

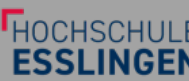

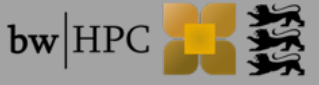

#### Linux Hierarchical File System

#### Unix Filesystem

| # top level root of the hierarchical file system        |
|---------------------------------------------------------|
| beegfs # parallel file system                           |
| bwhpc                                                   |
| i ` common                                              |
| ` scratch                                               |
| ` workspace                                             |
| bin -> usr/bin # executable binaries                    |
| etc # configuration files                               |
| home                                                    |
| <pre>  aa # organized by organisation</pre>             |
| as                                                      |
| es                                                      |
| []                                                      |
| ` of                                                    |
| localscratch # on the compute node ~1TB                 |
| opt # further software                                  |
| tmp # temporary files and directories                   |
| usr # user-installed libraries, binaries, documentation |

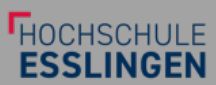

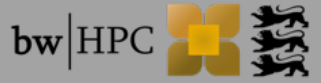

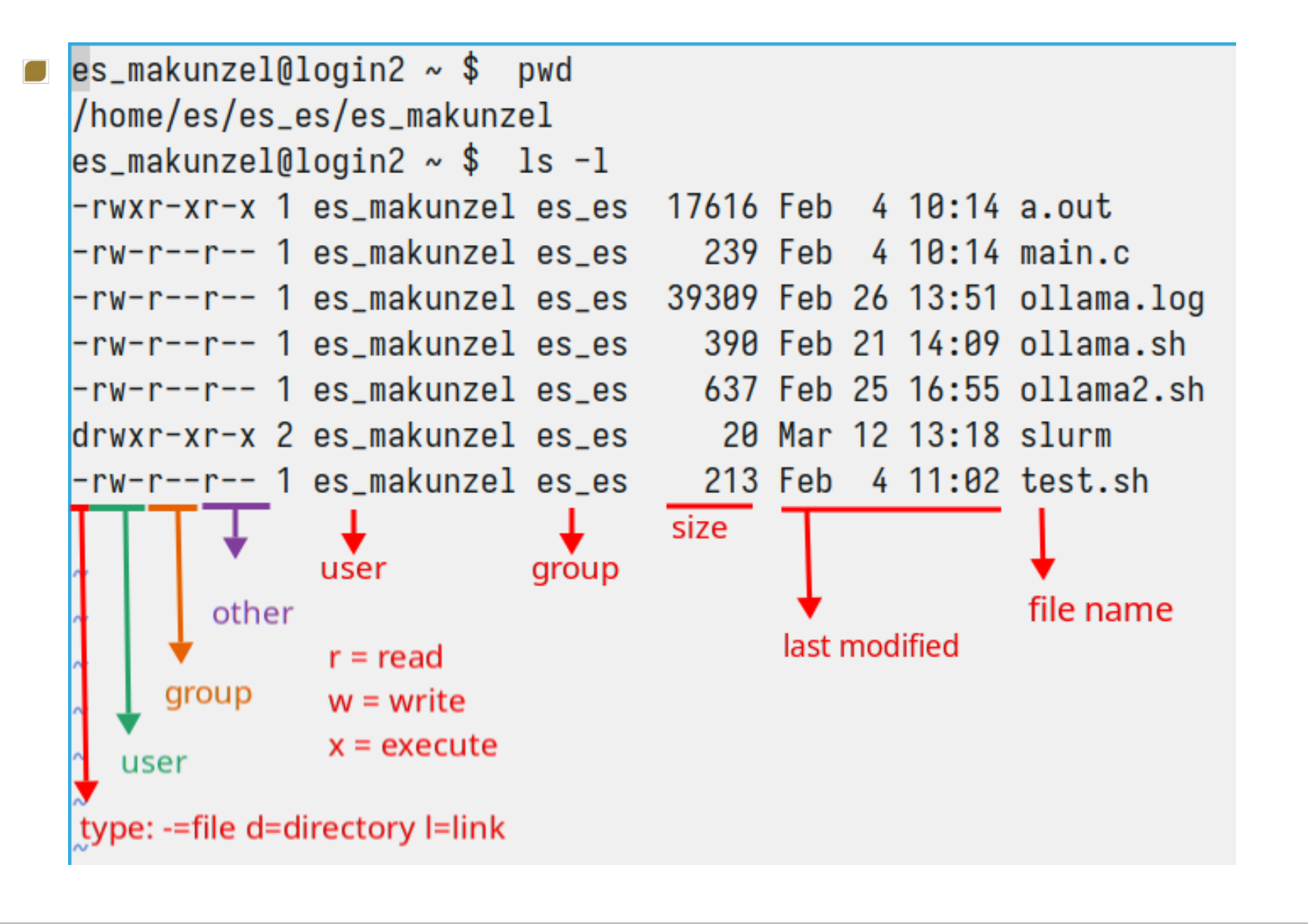

HOCHSCHULE

**bw** HPC

#### Bash

Further File operations are:

• \$ chmod 700 test.sh # set rwx for owner of test.sh

- Permission values: Read(4), write(2), execute(1)
- \$ rm test.sh # delete (remove) file
- \$ mkdir directory-name (make directory)
- Create a soft-link using:
  - \$ ln -s target/file/path linkname
- Pre-installed SW is available using modules:
  - \$ module avail # shows the installed software modules
  - \$ module load compiler/gnu # loads the latest GCC
  - \$ module list # shows the loaded software modules

Please use the E-learning module "Linux Basics" available at:

https://training.bwhpc.de/ilias.php?baseClass=illmpresentationgui&cmd=resume&ref\_id=310

**bw**|HP

# SLURM Queueing System

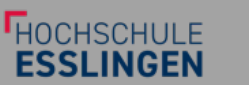

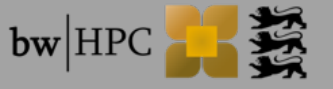

#### **SLURM: Overview Queuing System**

When logging in, You are on one of the Login-Nodes, here You may:

- Prepare for execution, editing, programming etc.
- Compile your application (even make -j 48, go for it ③)
- Allocate a Workspace (see later), copy files
- But not any long-running jobs using lots of CPU-time and memory...
- For a fair-share of compute nodes we use a Batch Scheduler: <u>SLURM</u>
- This allows for:
  - Accounting of used resources (fair share for every partner organization)
  - Proper resource allocation, "you get, what you ask for", i.e.:
  - Non-shared usage of the 1-GPU compute nodes with NVIDIA L40S
  - Proper shared usage of the 4x socket APU and 8x GPU server nodes
  - And only the **amount of memory** & "generic consumable resources" You request.
- SLURM commands start with "s" and set env.-variables with SLURM, e.g. after your 1<sup>st</sup> srun, do echo \$SLURM\_JOBID (use TAB-TAB)

#### **SLURM: Resource Allocation**

- For the different compute nodes, we have 3 SLURM partitions:
  - Partition gpu1 for compute nodes with 1 NVIDIA L40S
  - Partition gpu4 requesting (part of) the 4x AMD MI300A node
  - Partition gpu8 requesting (part of) the compute node with 8 NVIDIA H100 GPUs
- To start: Run processes on compute nodes **interactively** using bash:

srun --partition=gpu1 --gres=gpu:1 --pty /bin/bash

Generic resource, here 1 GPU, without it, processes are limited to CPUs. Check with nvidia-smi / rocm-smi.

Forward the std. output and std. error of the

1<sup>st</sup> UNIX process to your current terminal

The actual UNIX process to run, here just a Shell, from which to start other processes

—Select compute nodes (short –p), here from 1 partition

\_srun allocates resources and runs the process (here on one CPU core, binding UNIX process to this very core with SLURM default limit of memory, see below)

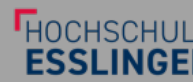

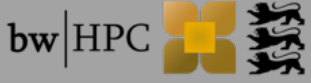

#### **SLURM: Batch processes**

- The real strength comes with writing batch scripts! Benefits are:
  - Better schedulability under high load of the whole system (please est. run time)
  - Repeatability of your jobs and results! Including documentation of science!
  - Improving scripts over time: storing Metadata of your science in the SLURM logs!
- Example script run.slurm, start with sbatch run.slurm:
- #SBATCH --partition=gpu8 ← Select a node in gpu8 partition
- #SBATCH --gres=gpu:h100:8 ← Allocate the generic resource: 8 GPUs of type h100
- #SBATCH --nodes=1 ← Select the number of compute nodes (short -N)
- #SBATCH --ntasks=96 ← Allocate all CPU cores on this node (short -n), 2x48
- #SBATCH −−mem=1400G ← Allocate all available memory on the node: 1,4TB
- #SBATCH --output=run%j.out ← StdOut into log-file with Job-ID, slurm-%j.out
- Download example (for GPU1): <u>https://www2.hs-esslingen.de/~rakeller/run\_example.slurm</u> or copy: cp /tmp/run\_example.slurm ~/

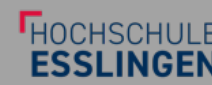

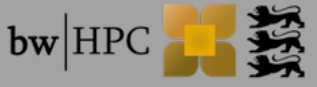

#### **SLURM: More information**

- SLURM is very versatile: sbatch submits a "job":
  - A job may contain n "job steps" (usually 1 step, may submit with n times srun)
  - A "job step" may have specific resource requirements within the job: tasks
  - Tasks are individual processes, the actual execution unit (MPI ranks, or threads)
  - Direct control of resource allocation and mappings/binding to actual hardware!
- You get information on SLURM itself using:
  - squeue shows (my own) SLURM jobs running (or currently exiting)
  - sinfo\_t\_idle shows idle nodes in each partition (just like on bwUniCluster)
- The example contains "debug" information, like:
  - free shows the available types of (free) memory on this node
  - ulimit -a provides information on the "hard limit" of the allocated memory
  - module list what kind of SW modules are currently loaded (see avail)
  - env lists the "environment variables", mainly interesting SLURM\_\*
  - ibstat Infiniband statistics (one node 1), helpful to detect if IB-link is down!

Workshop: Using DACHS

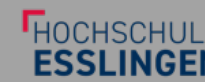

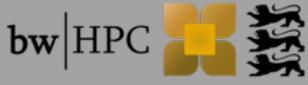

#### SLURM: Multi-node jobs / MPI

#### Let's prepare a MPI job:

cp /tmp/mpi\_stub.c \$HOME/ cp /tmp/mpi\_stub.slurm \$HOME/ module load mpi/openmpi mpicc -Wall -O2 -o mpi\_stub mpi\_stub.c

#### And submit the script: sbatch mpi\_stub.slurm

Or start the MPI-process directly using srun: srun --mpi=pmix --nodes=2 --ntasks-per-node=48 ./mpi\_stub

**bw** HPC

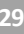

#### SLURM: Multi-node jobs / MPI + OpenMP

#### The more advanced option is to use MPI+X, e.g. OpenMP:

cp /tmp/mpi\_openmp.c \$HOME/ cp /tmp/mpi\_openmp.slurm \$HOME/ module load mpi/openmpi mpicc -Wall -O2 -fopenmp -o mpi\_openmp mpi\_openmp.c

#### And submit the script: sbatch mpi\_openmp.slurm

#!/bin/bash

#SBATCH −-nodes=2 ← Allocate 2 nodes (of any partition)

#SBATCH --sockets-per-node=2← Hint to restrict to nodes with 2 sockets/node

#SBATCH --cores-per-socket=24 ← Hint to restrict to nodes with 24 cores/sockets

#SBATCH --ntasks-per-node=2← Run 2 (MPI)tasks per node

```
module load mpi/openmpi
```

export OMP\_NUM\_THREADS=24

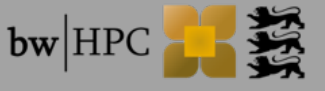

#### **SLURM: Advanced options**

- SLURM has an abundance of features, you may request:
  - "licenses", to schedule SW like ANSYS available to your HS (currently unused)
  - A different "account" for an industry-collaboration project (talk to us)
  - To create a reservation, e.g. for classes using 8 nodes for a certain time
  - Job chains...
- CPU-distribution and binding is essential for good performance: "The default distribution on multi-core/multi-threaded systems is equivalent to -m block:cyclic with --cpu-bind=thread" --cpu-bind=socket #Good for MPI+OpenMP --cpu-bind=verbose #To review the setting
- Details about Your job (or partition): scontrol show job
- Find out when Your job is scheduled to start: squeue --start

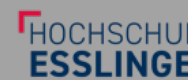

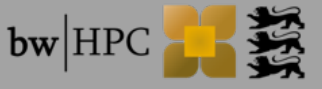

# Work Spaces and LocalScratch

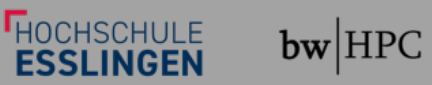

3

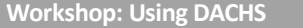

#### Workspace Tools

- Workspaces are stored on BeeGFS
- Default duration: 30 days (extendable up to 90 days)
- Basic commands
  - Create:ws\_allocate <name> <days>
  - Extend:ws\_extend <name> <days>
  - Delete:ws release <name>
  - Find storage path: ws\_find <name>
    - \$ ws\_find test\_workspace
    - /beegfs/scratch/workspace/xx\_use-test\_workspace
  - List your workspaces: ws\_list

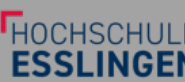

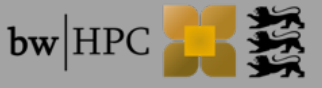

#### Workspace Tools

- Email reminder start being send 1 week before expiry
- After expiry workspace is kept for another 14 days
  - Restore using ws\_restore
- \$ ws\_restore -1 # list restorable workspaces
- \$ ws allocate new-ws
- # allocate a new workspace
- \$ ws restore <old> new-ws # restore the under new name

#### More examples in the user guide

https://github.com/holgerBerger/hpc-workspace/blob/master/user-guide.md

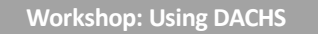

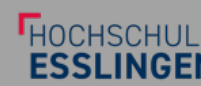

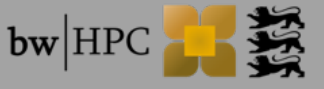

#### Local Scratch

- Every node has ~1TB on a NVME SSD for user jobs!
- Mathematical State Action Action
- Use if your programs needs to write and/or read frequently from disk!
- Especially many small files will be better put onto these

#### Examples:

- Copy (recursively) a directory from your \$HOME there: cp -r \$HOME/dir /localscratch/tmpdir.\${SLURM\_JOB\_ID}
- Unpack file from Workspace into directory (attention, 2 lines): unzip `ws\_find my\_workspace`/file.zip -d /localscratch/tmpdir.\${SLURM\_JOB\_ID}

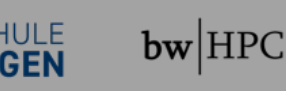

# Best practices using Ollama

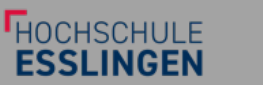

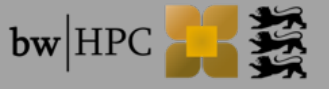

#### **Ollama: Preparations**

- Ollama runs multiple / different LLMs using CPUs/GPUs on <u>llama.cpp</u>
- One may download different models which may be huge (404GB!)
   Please do not store in Your HOME in ~/.ollama (soft-limit: 200GB)
   (The reduced model deepseek-r1:70b fits NVIDIA L40S perfectly
- Instead, create a work-space for these Ollama models (for 60 days), and link into your HOME directory: ws\_allocate ollama\_models 60 ln -s `ws find ollama models`/ ~/.ollama
- This will keep these huge files out of Your HOME...
   Instead of creating a soft-link, specify the environment variable: export OLLAMA\_MODELS=`ws\_find ollama\_models`/models/

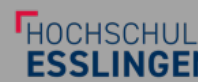

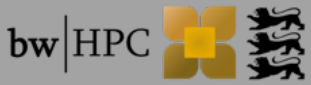

#### **Ollama: Running the server**

Runs the server on a GPU node ollama\_example.slurm:
#!/bin/bash

#SBATCH --partition=gpu1

#SBATCH --gres=gpu

#SBATCH --nodes=1

#SBATCH --time=2:0:0

#SBATCH --ntasks=48

#SBATCH --mem=350G

#SBATCH --job-name=ollama

#SBATCH --mail-type=BEGIN

#SBATCH --mail-user=m@me.de

Allocate one NVIDIA L40S node, requesting the GPU for 2 hours – and use all cores and \_the maximum amount of memory.

Set the job name to ollama.

Mail me, when the job begins.

module load cs/ollama Load the latest version (currently 0.5.13)
export OLLAMA\_HOST=0.0.0.0 The server should bind to the global network
export OLLAMA\_LOAD\_TIMEOUT=0 Disable load timeout - if loading takes too long
export OLLAMA\_KEEP\_ALIVE=0 Do not unload the model (default is 5 minutes)
ollama serve Run the server; use --help for other options

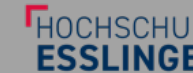

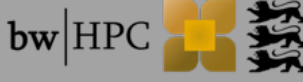

#### **Ollama: Running the client**

Now with a second login/terminal to DACHS, one may pull & rune the largest (reduced) model of deepseek, fitting into the VRAM of L40S: module load cs/ollama export OLLAMA\_HOST=gpu101 Please adapt to the node allocated to you. ollama pull deepseek-r1:70b Or unpack the file using: unzip /tmp/ollama\_deepseek\_r1\_70b.zip

Once it has loaded (about 240seconds), You may ask questions:
 >>> When did Elvis die?

 Elvis Presley died on August 16, 1977.
 >>> Where did he die?

 Elvis Presley died at his home, Graceland, in Memphis, TN.
 >>> Was he married at that time?

 At the time of his death, Elvis Presley was not married.

 His divorce from Priscilla Ann Beaulieu had been finalized
 on October 3, 1973.

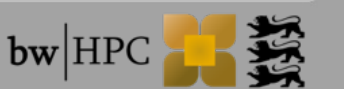

HOCHSCHULE

#### **Ollama: Connecting from your Laptop**

- Employing the power of the GPUs from home requires forwarding the Port – so from Your own Laptop You may log in: ssh –L 11434:gpu101:11434 HS ACCOUNT@dachs-login.hs-esslingen.de
- This will create a TCP Socket on Port 11434 on localhost and tunnel any connections to the gpu101 node on the same port there.

```
Now, you may use even local Python programming:
```

```
python -m venv ollama_test
source ollama_test/bin/activate
python -m pip install ollama
```

#### and connect to it running Python code:

```
import ollama
response = ollama.chat(model='deepseek-r1:70b', messages=[ {
'role': 'user', 'content': 'why is the sky blue?'},])
print(response)
```

Attention: Ports on compute nodes are open to anyone (within the Cluster), so anyone may connect to "your" Ollama server, however, they have their own context – but will take "your" resources.

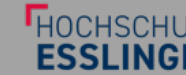

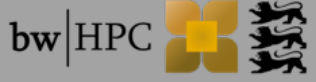

#### **Ollama: Open WebUl**

#### Open WebUI runs a docker-based a web-frontend client locally:

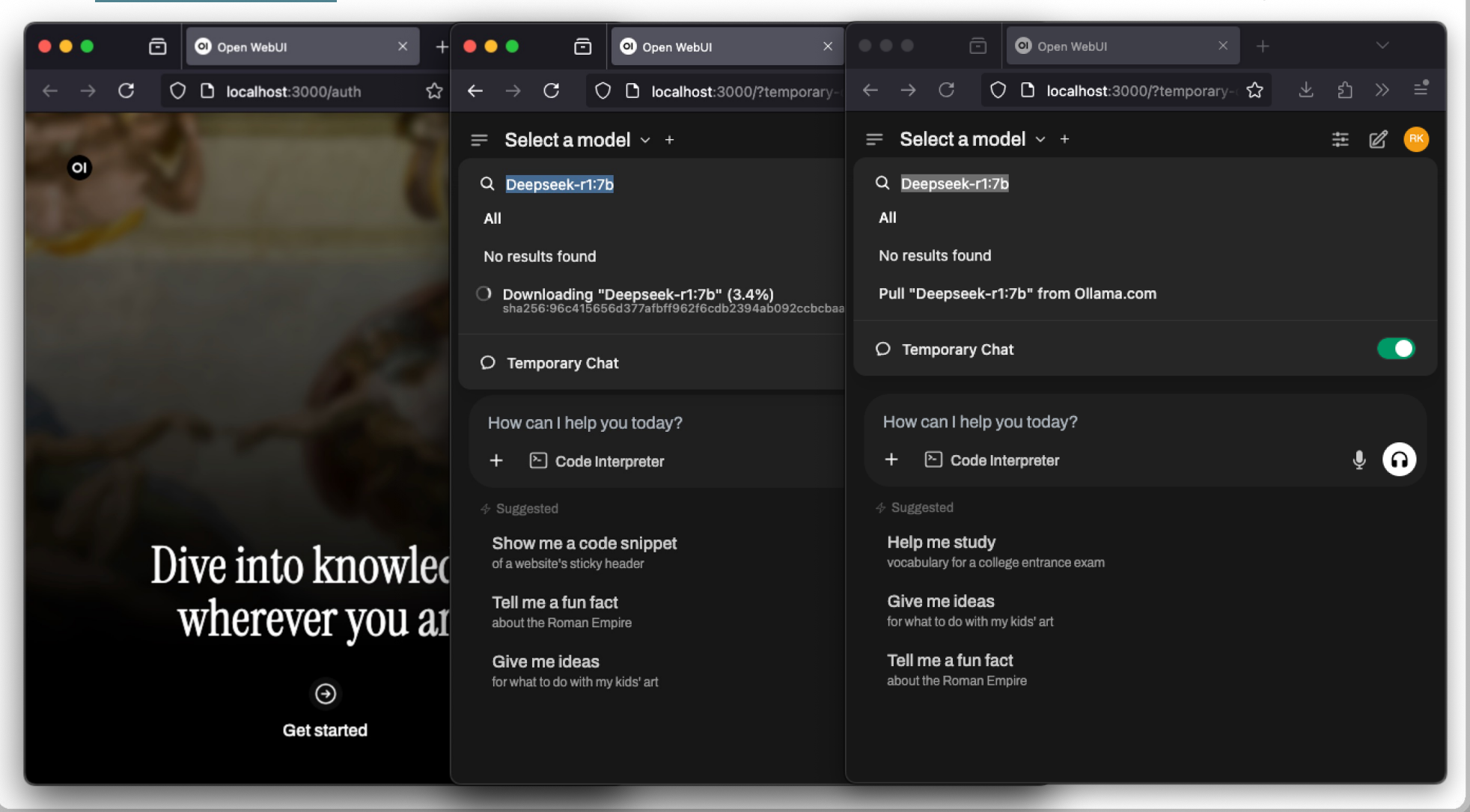

HOCHSCHULE

**bw** HPC

41

## More information

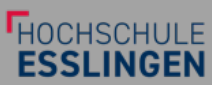

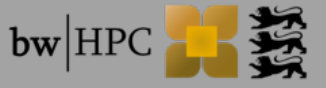

#### **DACHS: More Information**

Please take note of the below <u>Links to our Wiki</u>:

- In your \$HOME please only store the most important data we have a <u>Hard</u> <u>Quota per organisation</u>, we mail on hitting the Soft Quota per User: 200 GB!
- Please use the <u>Work Space mechanism</u> (Scratch) on the parallel BeeGFS using ws\_allocate and other ws\_\* tools.
- Most performant file access for AI workloads: node-local /localscratch
- On login nodes: no long-running processes / no huge memory...
- Please use SLURM Batch jobs, see man squeue & sinfo\_t\_idle
- Please use Environment Modules, s. module avail et al
- In case of questions, please e-mail <u>dachs-admin@hs-esslingen.de</u>
- For SW-Installations, longer support, please open a Ticket in Support-Portal <u>https://www.bwhpc.de/supportportal/</u>, select **Support Unit**: DACHS
- Please take note of the E-Training platform: <u>https://training.bwhpc.de</u>

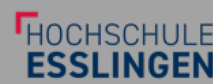

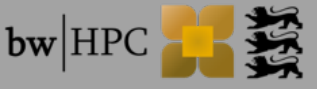

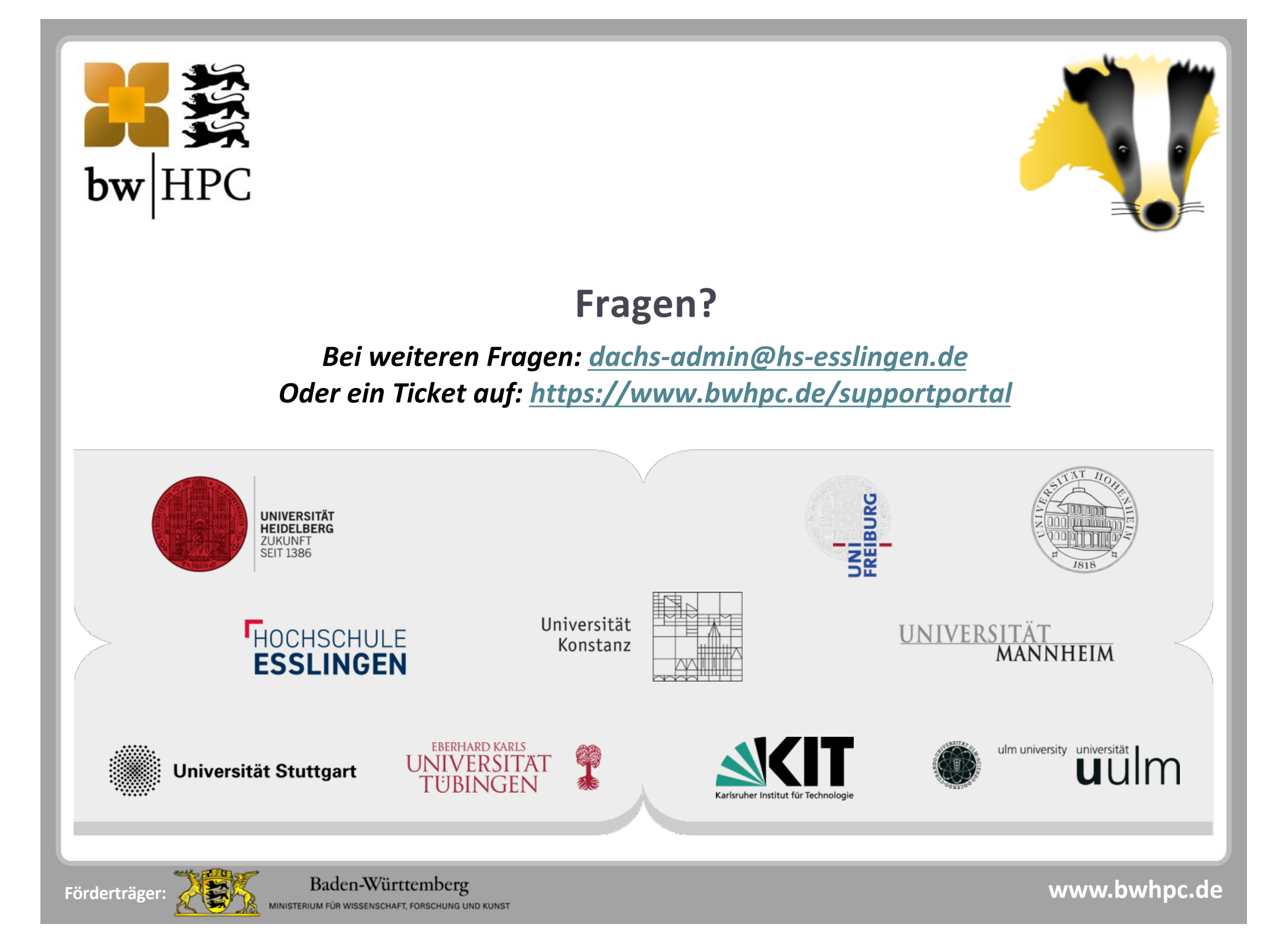